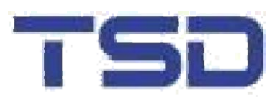

# **User's Manual**

Http://www.tsd-tech.com

TSD Electronics Technology Co.,Ltd

## Contents

- Install Driver
   Install Driver for XP/2000/Win7
   Uninstall Driver
- TouchScreen Routine Maintenance Guide
- Contact us

### Driver Installation

Currently TSD TouchScreen driver supports a variety of operating systems. The following provides a common Driver installation methods, and the rest of the operating system installation method can refer to the following installation methods and installation prompts to install execution.

#### First: Install TouchScreen Driver

1. Insert the driver CD into the CD drive or Download the driver files from the official website.

- 2. Double click to open the DRV\_EN\_WIn7\_1402D\_TSD folder.
- . Date modified Size Name Type 📗 amd64 2014/4/22 21:27 File folder i386 2014/4/22 21:27 File folder File folder 🗼 іаб4 2014/4/22 21:27 Application 📑 HidCalib 2014/4/22 21:24 54 KB hiddev 2014/4/22 21:27 Security Catalog 3 KB a hiddev 2014/4/22 19:42 Setup Information 6 KB hidfiltr 2014/4/22 21:27 Security Catalog 3 KB hidfiltr 2014/4/22 19:42 Setup Information 3 KB 👼 Setup 2014/4/22 21:24 Application 124 KB Setup\_amd64 2014/4/22 21:24 Application 128 KB 🚮 Setup\_ia64 2014/4/22 21:24 161 KB Application
- 3. Double click Setup.exe file.

4. The following screen appears, click "next".

|   | Welcome!                                                                                                    | ×    |
|---|----------------------------------------------------------------------------------------------------|------|
|   | Welcome!<br>This program will install touchscreen drivers on your<br>computer. It is strongly recommended that you exit all<br>Windows programs before running this Setup program. |      |
| R | To continue,click Next                                                                                                    |      |
|   | < Back Next > Car                                                                                                    | ncel |

5. Choose what you connect computer port, then click "Next". If the port is a USB interface, click "Next" directly.

| <br>Touchscreen port setting                                                                          | ×                                      |
|----------------------------------------------------------------------------------------------------|----------------------------------------|
| Please choice the COM port of touchscreer<br>install COM port driver and update all(serial<br>driver: | n, click Next will<br>and USB) devices |
| COM1<br>COM2                                                                                          |                                        |
|                                                                                                    |                                        |
|                                                                                                    |                                        |

6. Click "Finish", Installation is complete.

|   | Touchscreen Setup in progress                                                                      | ×     |
|---|----------------------------------------------------------------------------------------------------|-------|
|   | Please Wait,Setup is doing some setup procedures on yo<br>computer. This may take several minutes. | our   |
| R | Status:                                                                                            |       |
|   | K Back Finish C                                                                                    | ancel |

# Second : TouchScreen parameter settings (Driver for winXP/2000/Win7)

1. In the Start menu, select HIDTouch menu in All Programs, then click "HidPanel" in the submenu.

| Internet<br>Internet Explorer    | My Documents                                                                                   | THE REAL |
|----------------------------------|------------------------------------------------------------------------------------------------|----------|
| <b>E-mail</b><br>Outlook Express | Set Program Access and Defaults     Wind                                                       |          |
| Cal                              | 🌯 Windows Update                                                                               |          |
| Paint                            | Accessories     Image: Solution       Image: Games     Image: Solution                         |          |
| MSN                              | 🛅 Startup 🔹 🕨                                                                                  |          |
| Windows Media Playe              | 🐋 MSN                                                                                          |          |
| Windows Messenger                | <ul> <li>Outlook Express</li> <li>Remote Assistance</li> </ul>                                 |          |
| Tour Windows XP                  | <ul> <li>Windows Media Player</li> <li>Windows Messenger</li> <li>Windows Messenger</li> </ul> |          |
| All Programs                     |                                                                                                | Calibrat |

| . Functional interface appears as shown below    |
|--------------------------------------------------|
| Touchscreen Properties                           |
| Calibration Settings Sound About                 |
| Primary Display                                  |
| r rease calibrate your rouchscreen wrien.        |
| * install touchscreen and software               |
| * Change the resolution of display               |
| * Cursor didn't match the position of your touch |
| OK Cancel Apply                                  |

## Calibration

Click the red box part Calibration touch screen or in the start menu, select HIDTouch menu in All Programs, then click " Calibration" in the submenu.

| 🐮 Touchscreen Properties                                 | X |
|----------------------------------------------------------|---|
| Calibration Settings Sound About                         |   |
| Primary Display  Please calibrate your touchscreen when: |   |
| * install touchscreen and software                       |   |
| * Change the resolution of display                       |   |
| * Cursor didn't match the position of your touch         |   |
| OK Cancel Apply                                          |   |

- Click "Calibrate".
- Targeting red bull's-eye center on the screen followed by clicking.

• Click the "OK" button to complete the calibration.

#### [Advanced]

The driver supports multi-touch screen display and Combined display.

1) multi-touch screen display

Select the appropriate touch and Monitor calibration.

| <sup>*</sup> Touchscreen P                                                                                                    | roperties                                                         |  |
|----------------------------------------------------------------------------------------------------|-------------------------------------------------------------------|--|
| Calibration Settings                                                                                                    | s Sound About                                                     |  |
| TOUCH2<br>Monitor2<br>Monitor1<br>Monitor2<br>Please calibrate p<br>* install touchscre<br>* Change the res<br>* Cursor didn't pa | your touchscreen when:<br>een and software<br>solution of display |  |
|                                                                                                    |                                                                   |  |

#### 2) Combined display

According to the monitor way to choose different patterns .

| 💈 Touchscreen Properties                                                                                                    |       |
|----------------------------------------------------------------------------------------------------|-------|
| Calibration Settings Sound About                                                                                                    |       |
| Primary Display   Primary Display  Primary Display  Prima |       |
| * install touchscreen and software                                                                                                    |       |
| * Change the resolution of display                                                                                                    |       |
| * Cursor didn't match the position of your touch                                                                                                    |       |
|                                                                                                    |       |
| OK Cancel                                                                                                    | Apply |

#### Work mode setting (Settings)

Settings tab you can change the touch mode. (See the figure interface)

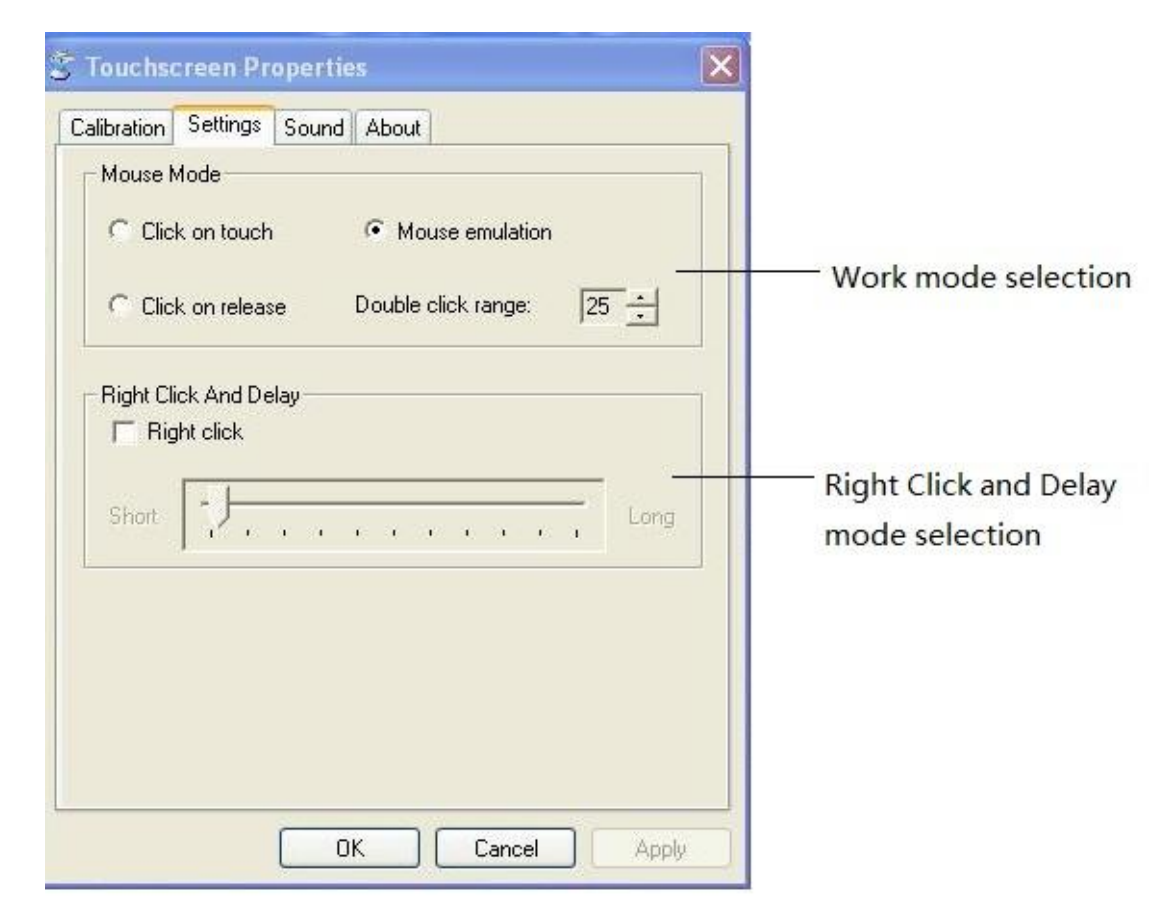

Click on touch : To simulate the mouse Click event when touch Screen .

Mouse emulation : The mouse emulation mode

Click on release : To simulate the mouse Click event for the finger off the screen .

Double click range : Double click on the region, in units of pixels; The greater the effective range of the value, the greater the double-click, makes it easier to touch the double-click

#### Touch sound choice (Sound)

Touch screen voice choice has three options (Beep need support).

| 💈 Touchscreen Properti     | es 🛛 🛛          |
|----------------------------|-----------------|
| Calibration Settings Sound | About           |
| Set Sound P.               | arameters       |
|                            | Sound Frequency |
| C Sound Down               | Sound Duration  |
| C No Sound                 | <u>-}</u>       |
|                            |                 |
|                            |                 |
|                            |                 |
|                            | DK Cancel Apply |

Sound Up: Sound when touched lifted.

Sound Down: Sound when the touch is pressed.

No Sound: Disable Sound.

Sound Frequency: Sound frequency settings.

Sound Duration: Sound Duration settings.

## Third: Uninstall Driver

1. In the Control Panel, select Add or Remove Programs, select TSD TouchScreen Driver, and then click "Change Delete".

|                                             | Currently installed programs:                        | Show up <u>d</u> ates       | Sort by: Name | *       |
|---------------------------------------------|------------------------------------------------------|-----------------------------|---------------|---------|
| Change or<br>Remove                         | 🔠 Intel(R) Management Engine Components              |                             | Size          | 24.96MB |
| Programs                                    | 🚮 Intel(R) Processor Graphics                        |                             | Size          | 3.16MB  |
| 4                                           | 🛃 Microsoft .NET Framework 2.0                       |                             | Size          | 88.50MB |
| Add New                                     | 🛃 Microsoft .NET Framework 3.0                       |                             | Size          | 57.77MB |
| Programs                                    | 🔀 Microsoft Visual C++ 2010 x86 Redistributable - 10 | .0.40219                    | Size          | 11.14MB |
| 4                                           | M5XML 6.0 Parser (KB925673)                          |                             | Size          | 1.46MB  |
| ta /Demour                                  | 🛃 REALTEK GBE & FE Ethernet PCI-E NIC Driver         |                             | Size          | 3.57MB  |
| <u>Windows</u>                              | 😹 Realtek High Definition Audio Driver               |                             | Size          | 68.54MB |
| •                                           | To change this program or remove it from your comp   | outer, click Change/Remove. | Change        | /Remove |
| t Pr <u>og</u> ram<br>ccess and<br>Defaults |                                                      |                             |               |         |

2. Pop-up dialog box, as shown in.

| <b>1</b>                                                                                                    | Currently installed programs:           | Show up <u>d</u> ates                                                                                                    | Sort by: Name                                                | Y                                                                         |
|----------------------------------------------------------------------------------------------------|-----------------------------------------|----------------------------------------------------------------------------------------------------|--------------------------------------------------------------|---------------------------------------------------------------------------|
| ange or<br>emove<br>ograms<br>dd New<br>ograms<br>dd New<br>ograms<br>dd New<br>ograms<br>dd New<br>ograms<br>end<br>dd New<br>ograms<br>end<br>dd New<br>ograms<br>dd New<br>ograms<br>dd New<br>dd New<br>ograms<br>dd New<br>dd New<br>d | Lote(2) Meascenert Fonire (<br>Welcome! | Welcome!<br>Welcome!<br>This program will uninstal touchscreen drivers on your<br>computer. It is strongly recommended that you exit all<br>Windows programs before running this Setup program.<br>To continue,click Next | Size<br>Size<br>Size<br>Size<br>Size<br>Size<br>Size<br>Size | 24.96M<br>3.16M<br>88.50M<br>57.77M<br>11.14M<br>1.46M<br>3.57M<br>68.54M |
|                                                                                                    |                                         | KBeck Next > C                                                                                                    | ancel                                                        |                                                                           |

#### 3. Click "Next".

| 🐻 Add or Re                                                                                                    | move Programs                                                                                                    |                                                                                                    |                                                              | 🛛                                                                                                    |
|----------------------------------------------------------------------------------------------------|----------------------------------------------------------------------------------------------------|----------------------------------------------------------------------------------------------------|--------------------------------------------------------------|----------------------------------------------------------------------------------------------------|
|                                                                                                    | Currently installed programs:                                                                                                    | Show updates So                                                                                            | t by: Name                                                   | ~                                                                                                    |
| Add New<br>Programs<br>Add New<br>Programs<br>Add/Remove<br>Windows<br>Components<br>Set Program<br>Access and<br>Defaults | Intel® 1 Management: Engine C         Removal in progress         Image: Image of the second second secon | Please Wait uninstall is doing some uninstall procedures on your computer. This may take serveral minutes. | Size<br>Size<br>Size<br>Size<br>Size<br>Size<br>Size<br>Size | 24.96/MB<br>3.16/MB<br>88.50/MB<br>57.77/MB<br>11.14/MB<br>1.46/MB<br>3.57/MB<br>68.54/MB<br>(Remove |
|                                                                                                    | -                                                                                                    |                                                                                                    |                                                              |                                                                                                    |

4. Click "Finish", and follow the prompts to restart the computer.

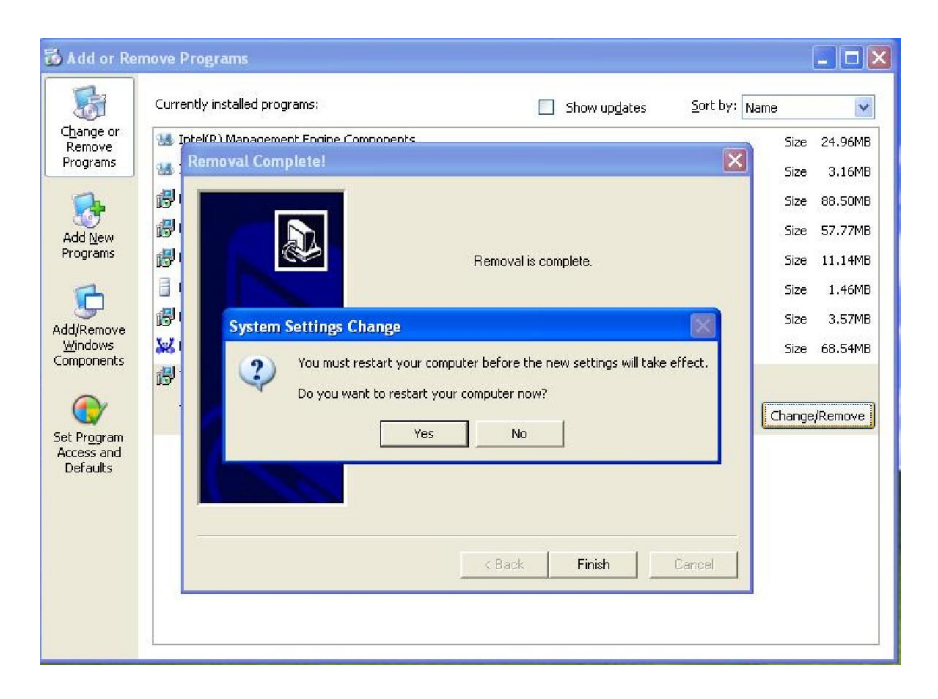

**Warning**: If you want to re-install the touch driver, you must in order to re-install the driver first uninstall the old version.

## Ttouchscreen routine maintenance and common troubleshooting

Touch screen can be divided into four categories: surface acoustic wave touch screen, resistive pressure touch screen, capacitive touch screen sensors and infrared sensors touchscreen. In everyday use should be kept clean and the touch screen surface is clean, especially the surface acoustic wave touch screen, due to surface acoustic wave touch screen is by passing on the touch point of the ultrasonic signal attenuation positioning work, and more serious oil, water, etc. can ultrasonic absorption, resulting in inaccurate positioning the touch screen does not even work, so the touch screen for routine cleaning is required. Method is to use a soft towel and water-based glass cleaner, clean the touch screen surface. Clean the surface acoustic wave touch screen careful not to touch the screen above the fixed transducer and its connection to break something, clean the host computer will restart and recalibrate. Touch screen surface of water droplets or other soft glue on the surface, touch-screen misjudgment has caused surface acoustic wave touch screen, will clear it.

#### **Common Problems and Solutions**

Failure touch screen system in general and the software or hardware related. Determine the point of failure on the controller LED status based primarily on the judgment.

#### (A) Hardware failure

General hardware failure may be caused by the formation of a touch-sensitive screen, controller, cables, power supply, etc., if the fault can be powered through repeated diagnostic controller LED status discrimination and cross-validation to confirm the component failure:

| Status indicator                                                                     |                                                                         |                                                                                                    |
|--------------------------------------------------------------------------------------|-------------------------------------------------------------------------|----------------------------------------------------------------------------------------------------|
| and cursor                                                                           | Cause                                                                   | Sovle                                                                                                    |
|                                                                                      | Screen unsuccessfully to establish<br>communication with the controller | Check the connection cables                                                                                    |
| Indicator light is normal,                                                           | Screen damage                                                           | Change Screen                                                                                                  |
| but touch no response                                                                | Controller damage                                                       | change controller                                                                                              |
|                                                                                      | The controller is not powered                                           | Check the connection cables,<br>Connected the power cord                                                       |
|                                                                                      | Supply voltage instability                                              | Choose a stable supply voltage                                                                                 |
| Indicator light stays off,                                                           | Screen can not communicate with the controller                          | Check the connection cables                                                                                    |
| touch no response                                                                    | Controller damage                                                       | change controller                                                                                              |
|                                                                                      | Coordinate uncalibrated                                                 | Recalibration                                                                                                  |
| Touch inaccurate                                                                     | Touch screen is not cleaned for a long time                             | Disassemble equipment, cleaning<br>striped area in addition to a touch<br>screen                               |
| The cursor jumps without touching                                                    | Display Circuit disturbance to the<br>controller or Screen              | The controller away from sources of interference, plus the shield, in Screen plus EMI suppression devices Etc. |
| Touch the cursor<br>jumping, and Indicator<br>light flashing lights<br>without rules | Touch screen or controller local adverse                                | Change Screen or controller                                                                                    |

#### (B) Software failure

If the touch screen hardware is working properly, it may be due to abnormalities lead to software installation settings, please check the following steps:

◆ For touch screen system of Serial port, the driver installation process may be a touch screen in the selected serial number and touch Screen serial number is not actually connected to correspond, please uninstall the driver re-installation.

• For touch screen system of Serial port, whether the host device and the serial port resource conflict check and adjust various hardware devices.

## If you can not resolve this issue, please contact as soon as possible with the support of our technology.

Note: If using the following changes need to be recalibrated.

- 1. Changing the display resolution
- 2. Replace the touch screen or control box
- 3. Replace the computer or monitor
- 4. After erasing dust

## TouchScreen service commitments

If you have any suggestions or needs help for TSD TouchScreen products, please contact our service department customers.

Thank you for using TSD TouchScreen product!

Contact US:

TSD Electronics Technology Co. Ltd customer service department

Tel: 86-512-5517-3588

Fax: 86-512-5517-7095

E-mail: sales@tsd-tech.com

Http://www.tsd-tech.com